# File Transfer using WinSCP

National Institutes of Natural Sciences Okazaki Research Facilities Research Center for Computational Science (RCCS)

(Verified with WinSCP 6.1.2)

### **Changelog**

- Jul. 11 2019 First version
- Feb 2 2021 Update
- Jan 5, 2022 Verified with WinSCP 5.19.5
- Jan 18, 2024 Verified with WinSCP 6.1.2 and update screenshots

### Install WinSCP

WinSCP can be downloaded from the following site.

https://winscp.net

Please install WinSCP according to the instruction.

If you don't have SSH key, please check "SSH key creation / registration of public key" section of the quick start guide page (<u>https://ccportal.ims.ac.jp/en/quickstartguide</u>) and prepare it accordingly.

### WinSCP setup (1)

#### Launch WinSCP and create a "new site" setting.

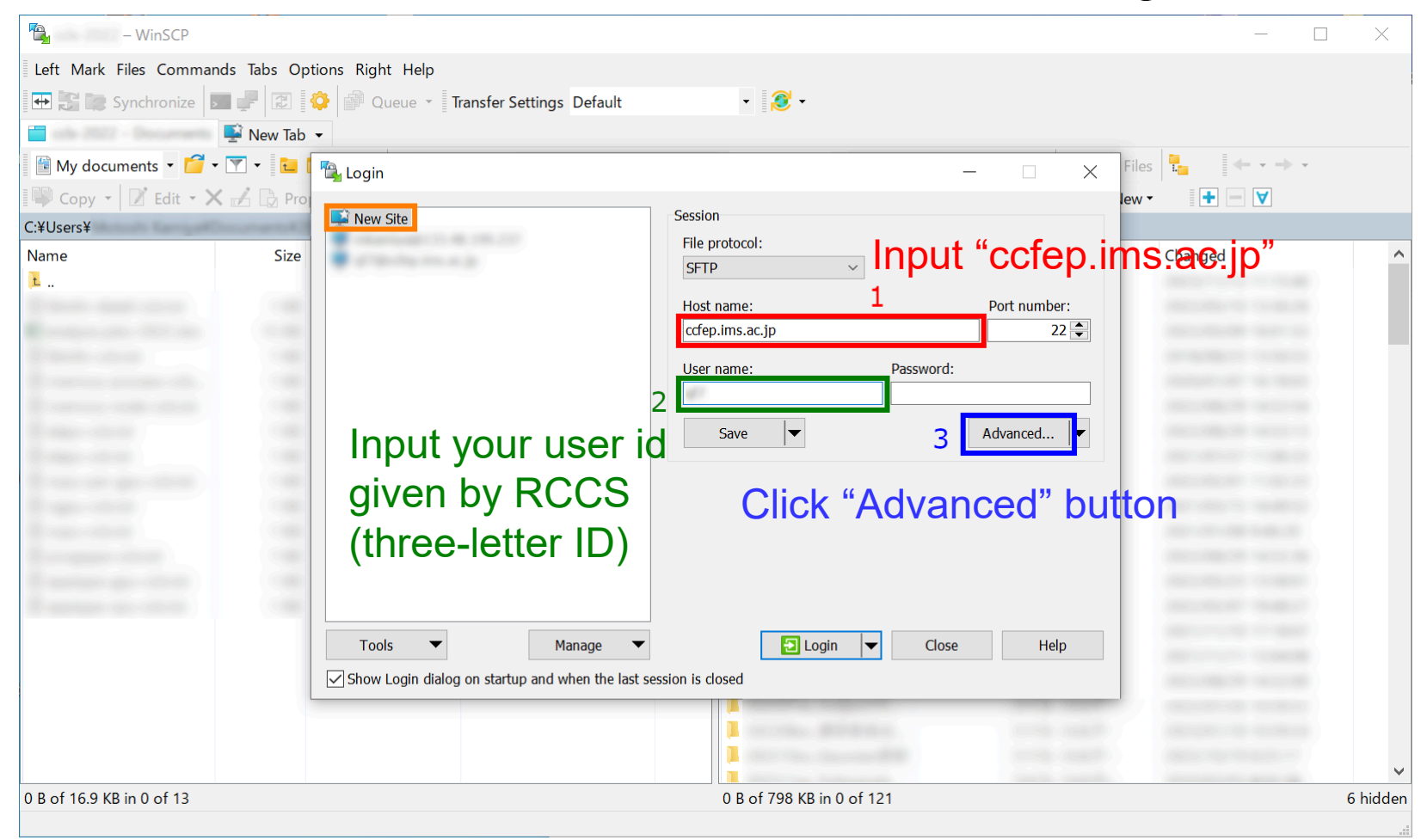

You don't need to fill password. (This is not a place for private key passphrase.) If you manage your keys with Pageant, you can skip modification of advanced settings.

## WinSCP setup (2)

### Move to [SSH] -> [Authentication], then select private key file.

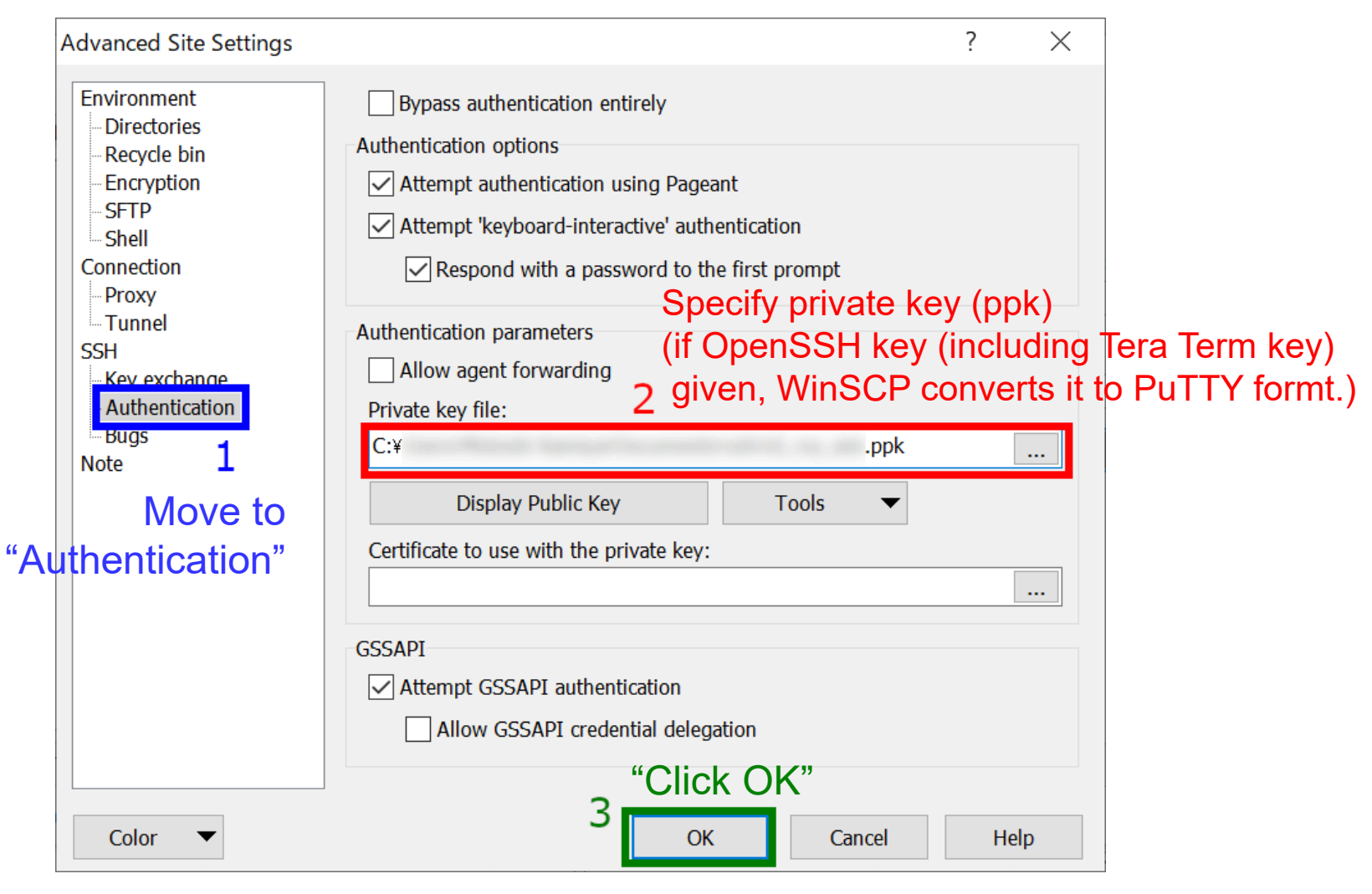

### WinSCP setup (3)

You can try to login now, but you might want to save configuration at this stage.

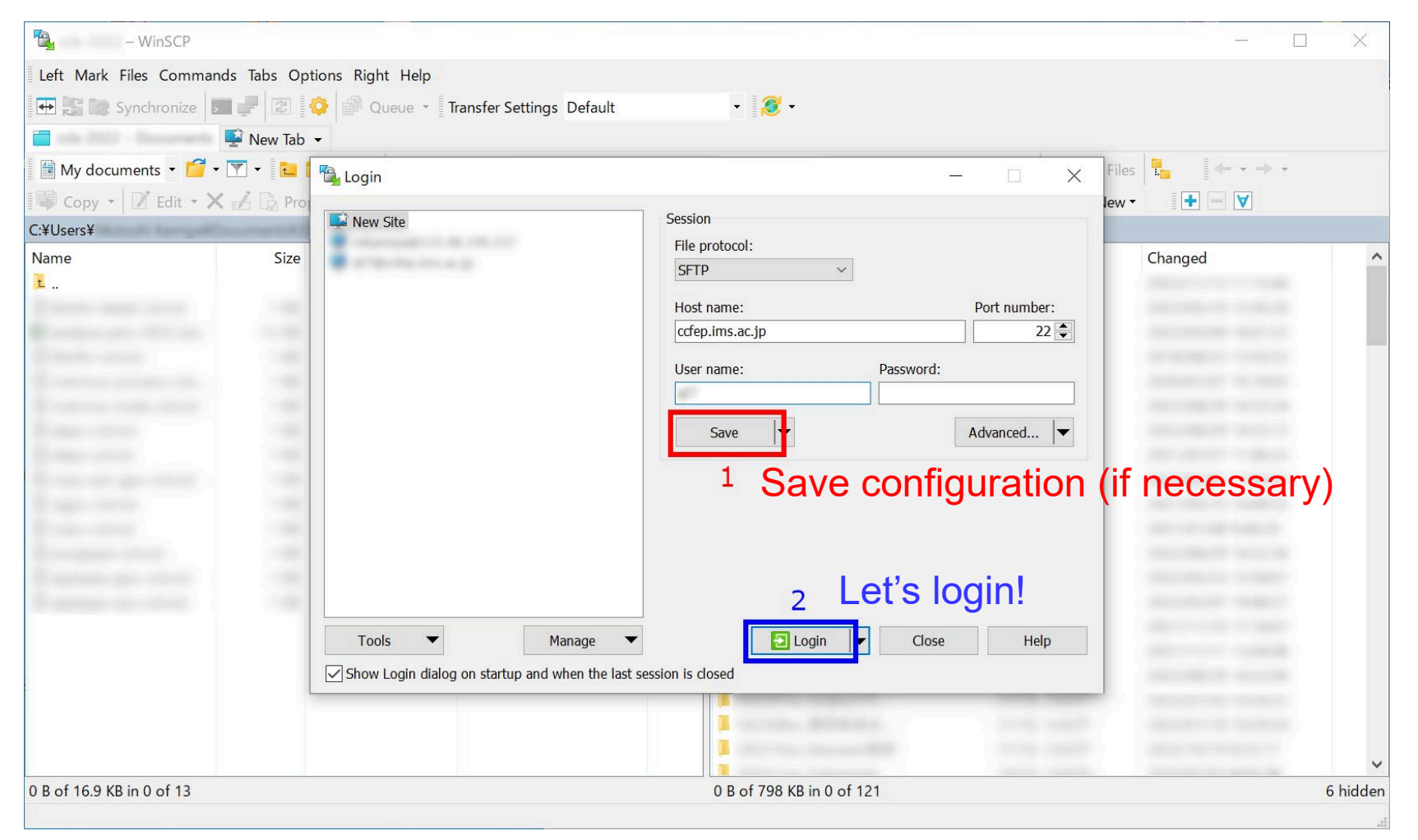

# WinSCP setup (4)

| Warning | ?                                                                                                    | $\times$ |                                                 |
|---------|----------------------------------------------------------------------------------------------------|----------|-------------------------------------------------|
| 1       | Continue connecting to an unknown server and add its host key to a cache?                                                                         |          | Upon first connection                           |
|         | The server's host key was not found in the cache. You have no guarantee that the server is the computer you think it is.                          |          | shown.                                          |
|         | The server's Ed25519 key details are:                                                                                                    |          |                                                 |
|         | Algorithm:ssh-ed255192561Check fingerprintSHA-256:0KL38Yn/kBee1pAuxyKwenEwXjtPxr9ZElolfVqXvbI=<br>e3:a9:bb:6f:e4:a9:37:fd:98:14:54:16:3c:81:2d:aa | T<br>e   | his must match with<br>ither of the fingerprint |
|         | If you trust this host, press Yes. To connect without adding host key to the cache, press No. To abandon the connection press Cancel.             | li       | sted below.                                     |
|         | Go next if server key is valid                                                                                                    |          |                                                 |
|         | 2                                                                                                    |          |                                                 |
|         | Yes <b>v</b> No Cancel Help                                                                                                    |          |                                                 |

- wnEM30z4AxyDJ9XI/DdGr2PINeoivFRR8v5krXHEmdU (SHA256)
- 0KL38Yn/kBee1pAuxyKwenEwXjtPxr9ZElolfVqXvbI (SHA256)
- Nhg+9Lgj3XeuW//A/j7jqgUJIIxWehryCtStIp1Dirs (SHA256)

Fingerprints of valid

server keys

- ad:de:79:30:81:b0:b1:6a:17:f5:6f:ea:f4:b4:3b:de (MD5)
- e3:a9:bb:6f:e4:a9:37:fd:98:14:54:16:3c:81:2d:aa (MD5)
- 07:7e:df:7b:16:47:a8:f5:7c:48:b0:a3:d3:86:71:6a (MD5)

### WinSCP setup (5)

Once connection established, you will be asked private key passphrase.

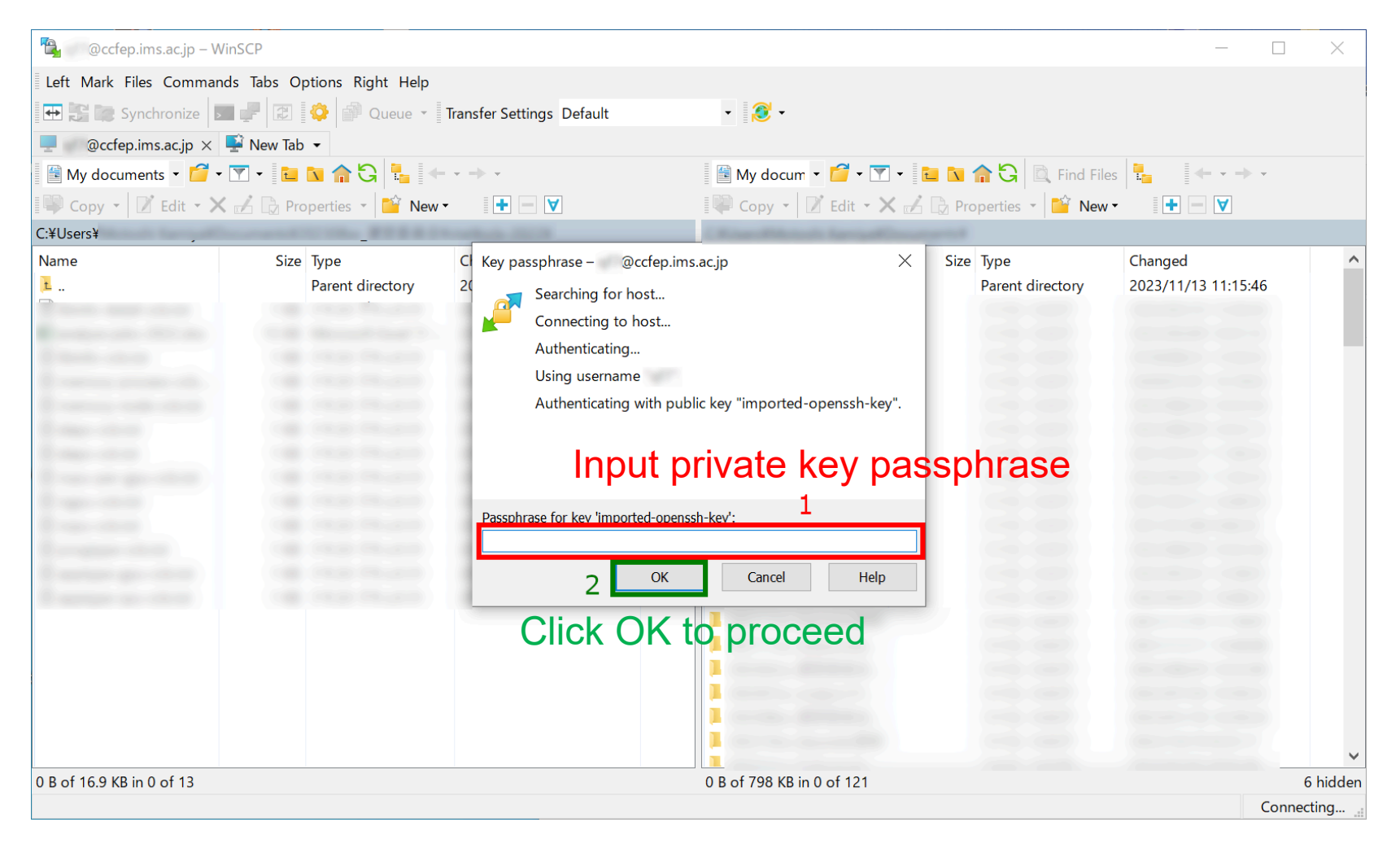

(This step can be skipped if your key is correctly managed by Pageant.)

### WinSCP setup (6)

### If everything works fine, you can successfully login to RCCS.

| (@ccfep.ims.a            | c.jp - WinSCP            |                           |          |                                          |                                     | <u>17.</u> 73 |      | ×      |  |  |
|--------------------------|--------------------------|---------------------------|----------|------------------------------------------|-------------------------------------|---------------|------|--------|--|--|
| Local Mark Files Command | s Session Options Remote | Help                      |          |                                          |                                     |               |      |        |  |  |
| 🕀 🔁 7 Synchronize 🗖      | 🥐 💽 🔅 🎒 Queue 🗸          | Transfer Settings Default |          | • <i>💕</i> •                             |                                     |               |      |        |  |  |
| 🧧 🛛 @ccfep.ims.ac.jp 🗙 🚅 | New Session              |                           |          |                                          |                                     |               |      |        |  |  |
| - 🚰 - 🛐                  | 2 • 🖻 🔂 🏠 🎜 🔍            |                           |          | 📘 💿 🔹 🚰 🔹 😨 🔹 🔁 🏠 🏠 Find Files 🚦 🛛 🖛 🛪 🔿 |                                     |               |      |        |  |  |
| 🗐 🔐 Upload 🝷 📝 Edit 🝷 🗙  | Properties 🎽 New         | • <b>+ - V</b>            |          | Download •                               | - 📝 Edit - 🗙 📝 🕞 Properties 📑 New - | + - V         |      |        |  |  |
| C:¥Users¥                |                          |                           |          | /lustre/home/use                         | rs,                                 |               |      |        |  |  |
|                          | Parent directory         | 2019/07/11 15:39:36       |          | kanie                                    | 2019/07/08 16:53:44                 | rwxr-xr-x     | root |        |  |  |
| -                        |                          |                           | ~        |                                          |                                     |               |      | ~      |  |  |
| 0 B of 150 MB in 0 of 27 |                          |                           | 1 hidden | 0 B of 1.87 GB in                        | 0 of 66                             |               | 57   | hidden |  |  |
|                          |                          |                           |          |                                          | <b>•</b>                            | SFTP-3        | 0:00 | ):38   |  |  |